هيئة الزكاة والضريبة والجمارك Zakat,Tax and Customs Authority

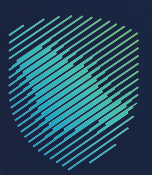

## دليل المستخدم طل<mark>ب استرداد أموال ضريبة القيمة</mark> المضافة

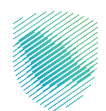

يوضح هذا الدليـل آليـة تقديم طلب استرداد الأرصدة الدائنة في ضريبة القيمة المضافة

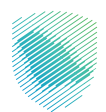

## خطوات الاستفادة من الخدمة

- 1. الدخول إلى موقع هيئة الزكاة والضريبة والجمارك الإلكتروني: /https://zatca.gov.sa
  - الضغط على" الخدمات الإلكترونية " من أعلى القائمة.

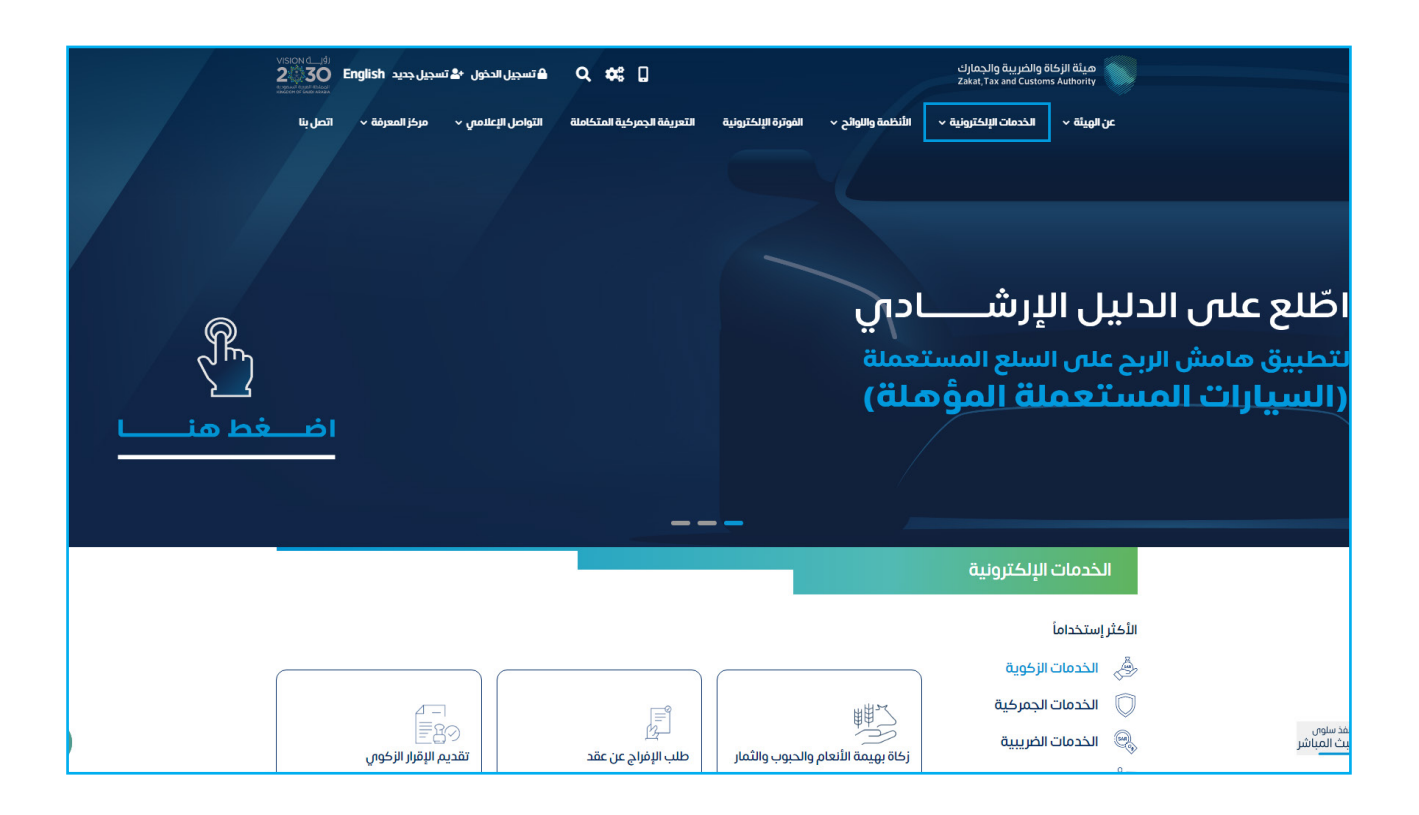

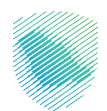

3. اختيار خدمة "طلب استرداد أموال ضريبة القيمة المضافة " من خلال الدخول للخدمة.

| مينة الزخاة والخربية والجمارك<br>Zatat, Tax and Customs Authority عن الهيئة 🗸 الخدمات الإلكترونية 🗸 النظمة واللوائح 🗸 الفوترة الإلكترونية التعريفة الجمرخية المتكاملة التواصل الإعلامي 🗸 مرخز المعرفة 🗸 اتصل بنا |                                                          |                                                             |                                                 |  |  |  |  |  |  |
|----------------------------------------------------------------------------------------------------|----------------------------------------------------------|-------------------------------------------------------------|-------------------------------------------------|--|--|--|--|--|--|
| الخدمات الرئيسية للبوابة                                                                                                    |                                                          |                                                             |                                                 |  |  |  |  |  |  |
| ات عامة الأختر إستخداماً                                                                                                    | لي المحمد المريبية                                       | لمركبية الخدمات الجمركية                                    | کل الخدمات الخدمات                              |  |  |  |  |  |  |
| طاع 💿 فريبة التصرفات العقارية                                                                                                    | ريبة السلع الانتقائية                                    | يبة الدخل على المنشآت الأجنبية                              | د القيمة المضافة                                |  |  |  |  |  |  |
|                                                                                                    | وفر تتعامل معم                                           | النشاط الذو . سر                                            |                                                 |  |  |  |  |  |  |
| طلب قرار تفسيري (1) [لغاء التسجيل (1)                                                                                                    | ولف فعلامي فعله<br>طلب الشهادة (1) تقديم الاعتراضات (2)  | تقديم الإقرار (4) الدفع والاسترداد (4) م                    | الاكثر استخدام (5) التسجيل (4) ت                |  |  |  |  |  |  |
| (23),1                                                                                                    | 51                                                       | m ću.                                                       | າທີ່                                            |  |  |  |  |  |  |
|                                                                                                    |                                                          |                                                             | -                                               |  |  |  |  |  |  |
|                                                                                                    | المتاحة                                                  | الخدمات                                                     |                                                 |  |  |  |  |  |  |
| Q                                                                                                    |                                                          | ت المؤهلة                                                   | \$ ترتيب حسب طلب الاسترداد للفئًا               |  |  |  |  |  |  |
|                                                                                                    | (B)                                                      |                                                             |                                                 |  |  |  |  |  |  |
| تسجيل الأفراد في ضريبة القيمة<br>المضافة                                                                                                    | دفع الخريبة                                              | تقديم إقرار ضريبة القيمة<br>المضافة                         | التسجيل في ضريبة القيمة<br>المضافة (منشآت)      |  |  |  |  |  |  |
| مترة تقديم الإقرارات                                                                                                    | ر التحقيق<br>تسجيل مجموعة في ضريبة                       | الله المعديل إقرار ضريبة القيمة<br>تعديل إقرار ضريبة القيمة | طلب خطة دفع ضريبة القيمة                        |  |  |  |  |  |  |
| (\$)                                                                                                    |                                                          |                                                             | <u>את</u>                                       |  |  |  |  |  |  |
| كك<br>تسجيل الأشخاص المؤملين<br>للاسترداد في ضريبة القيمة<br>المضافة                                                                                                    | حتا<br>طلب استخدام طريقة الخصم<br>النسبي لضريبة المدخلات | تعديل تفاصيل تسجيل ضريبة<br>القيمة المضافة                  | تي<br>طلب استرداد أموال ضريبة القيمة<br>المضافة |  |  |  |  |  |  |
|                                                                                                    |                                                          |                                                             |                                                 |  |  |  |  |  |  |

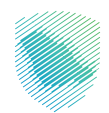

4. سجل الدخول بالرقم المميز أو لبريد الإلكتروني وكلمة المرور« للشركات و المؤسسات »، او عن طريق منصة النفاذ الوطني الموحد« للأفراد »

| سجیل الدخول         مجاب فمن دون هیئة الخاف واندرین هیزاد این می توجه می المحاف واندرین المرز المرد المرد الم<br>المرد المرد المرد المرد المرد المرد المرد المرد المرد المرد المرد المرد المرد المرد المرد المرد المرد المرد المرد المرد المرد المرد المرد المرد المرد المرد المرد المرد المرد المرد المرد المرد المرد المرد المرد المرد المرد المرد المرد المرد المرد المرد المرد المرد المرد المرد المرد المرد المرد الم<br>المرد المرد المرد المرد المرد المرد المرد المرد المرد المرد المرد المرد المرد المرد المرد المرد المرد المرد المرد المرد المرد المرد المرد المرد المرد المرد المرد المرد المرد المرد المرد المرد المرد المرد المرد المرد المرد المرد المرد | cijana. Jina juga ding Hisini Aluan<br>Zaka, fina wa cantana Jaanininy                                                                                                    |                                   |
|----------------------------------------------------------------------------------------------------|----------------------------------------------------------------------------------------------------|-----------------------------------|
|                                                                                                    | تسجيل الدخول<br>مرجا بله في تحريف ميتة الرقاة والعربية والجمارك الرقمية الجديدة<br>م الرقم المميز أو البريد الإنكتروني<br>م المميز المميز أو البريد الإنكتروني<br>من المحري العمير أو البريد الإنكتروني<br>المحري الحرين<br>المحري الحرين<br>المحري الحرين<br>المحري الحرين | <section-header></section-header> |

قم بإدخال رمز التحقق المرسل من خلال الرسائل النصية على الجوال.

| ುಗ್ರದ್ದಾಗೂ ಬಿಟ್ಟುಗಳು ಕೆಟ್ರಿಕ್ ಕಟ್ಟಡ್<br>Zakist, Tax and Customs Authority                                                                                  |                                                                                                    |
|----------------------------------------------------------------------------------------------------|----------------------------------------------------------------------------------------------------|
| ر بجوع<br>رمز التحقق<br>الرجاه إدخان رمز التحقق المرسل من خلال الرسائل النصية على الجوال<br>رقم الجوال ،<br>156 م<br>يادة إرسال الرمز<br>إعادة إرسال الرمز | The set takes to be a constructed of the set of the set o |
|                                                                                                    | الاللتزامات<br>لا تفوت أي إلتزام مع تقويم الالتزامات الجديد<br>• • • •                                                                                                    |

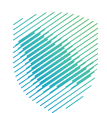

 الضغط على "استرداد المدفوعات" من أعلى القائمة, ثم ضريبة القيمة المضافة, ثم اضغط على ايقونة استرداد ضريبة القيمة المضافة.

| 다 One One 〇   ⑦ 微 으, 5만 |      |        |                     |                   |                     |                     |                      |                       |            | ية        | نتقل إلى الشاشة القديد | cijinqilig ili<br>Zakat, Tax an | الزكاة والغري<br>Custoris Aut |
|-------------------------|------|--------|---------------------|-------------------|---------------------|---------------------|----------------------|-----------------------|------------|-----------|------------------------|---------------------------------|-------------------------------|
|                         |      |        | الفوترة الإلكترونية | الرحلات التعليمية | إعتراضات والمراجعات | خطة تقسيط ال        | استرداد المدفوعات    | الفواتير الغير مدفوعة | كشف الحساب | الإقرارات | إدارة الزكاة والضرائب  | الانتزامات                      | البيانات                      |
|                         |      |        |                     |                   |                     |                     | ردادات               | الاستر                |            |           |                        |                                 |                               |
|                         |      |        |                     | ة المضافة         | ضريبة القيمة        | الزكاة وضريبة الدخل | لاستردادات ا         | جميع ا                |            |           |                        |                                 |                               |
|                         | ## E | ≋ ( 0, |                     |                   |                     |                     |                      | بحث                   |            |           |                        |                                 |                               |
|                         |      |        |                     |                   |                     |                     |                      |                       |            |           |                        |                                 |                               |
|                         |      |        |                     |                   |                     | ة المضافة           | استرداد ضريبة القيمة | $\oplus$              |            |           |                        |                                 |                               |
|                         |      |        |                     |                   |                     |                     |                      |                       |            |           |                        |                                 |                               |
|                         |      |        |                     |                   |                     |                     |                      |                       |            |           |                        |                                 |                               |

ستظهر لك رسالة تأكيد بموجب دفع الالتزامات, اضغط على تأكيد.

| \$\$ Q C |                                                          |                                                                                                    |                                                                                                    | ارك<br>عمر انتقل إلى الشاشة القديمة             | ميئة الزكاة والخرينة والجم<br>at, Tax and Customs <i>Aut</i> hority |
|----------|----------------------------------------------------------|----------------------------------------------------------------------------------------------------|----------------------------------------------------------------------------------------------------|-------------------------------------------------|---------------------------------------------------------------------|
|          | ^                                                        | تأكيد                                                                                                    | الفوائير الغير مدفوعة ا <b>سترداد المدفوعات</b> خطة تقسيط ا<br>ــــــــــــــــــــــــــــــــــــ | إمات إدارة الزكاة والضرائب الإقرارات كشف الحساب | لوحة البيانات الالتز                                                |
|          | ميرو اندوند و<br>مانورد او<br>واحدار يعلى<br>واحدار يعلى | ارکند بودی محالهی بامادو آن بالایات مسخطهان المادر<br>است المسخطة من ماله الایا و الموادی و الایات الای الای الای الای<br>الای الای الای الای | السردون » والي اسردو<br>مىنى<br>استرداد ضريبة                                                       |                                                 |                                                                     |
|          |                                                          |                                                                                                    |                                                                                                    |                                                 |                                                                     |
|          |                                                          |                                                                                                    |                                                                                                    |                                                 |                                                                     |
|          |                                                          |                                                                                                    |                                                                                                    |                                                 |                                                                     |
|          |                                                          |                                                                                                    |                                                                                                    |                                                 |                                                                     |
|          |                                                          |                                                                                                    |                                                                                                    |                                                 |                                                                     |
|          |                                                          |                                                                                                    |                                                                                                    |                                                 |                                                                     |
|          |                                                          |                                                                                                    |                                                                                                    |                                                 |                                                                     |
|          |                                                          |                                                                                                    |                                                                                                    |                                                 |                                                                     |
|          |                                                          |                                                                                                    |                                                                                                    |                                                 |                                                                     |

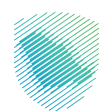

7. قم بقراءة التعليمات والموافقة عليها, ثم اضغط تأكيد.

| \$\$ F. C <sup>9</sup> | مية الدفاة والدينية الإسارات النقاشة القديمة<br>وسلم مسلم مسلم المالية المدارية                                                                                                    |
|------------------------|----------------------------------------------------------------------------------------------------|
|                        | اودخة اليابات الالترامات إذارة الرخاة والغراقب الإغارات خشف الحساب الفواتير الغير مدفوعة المترداد المدفوعات خطة تفسيط ال<br>التعليمات                                                                                                    |
|                        | ىرىت باستۇردادەت> دىلاپ قىلى باستۇردادە<br>يورى بار، ئەسۇرەك ئەشرە بەك خەرۇ                                                                                                    |
|                        | ا اسکن است الالا است کو جنر باشان است از مواد کمار الزائیت<br>است الالی الالی الالیت الدار الالیت السال الدارا الالیت السال الدارا الالیت السال الدارا الالیت السال الدارا ال<br>معند الحسان الالیت الالیت الالیت الالیت الالیت الالیت الالیت الالیت الالیت الدارا الالیت الدارا الالیت الدارا ا                                                                                                    |
|                        | استرداد ضريبة ا<br>منه المعاد المعاد المعا<br>المعاد المعاد المعاد المعاد المعاد المعاد المعاد المعاد المعاد المعاد المعاد المعاد المعاد المعاد المعاد المعاد المعاد المعاد المعاد المعاد المعاد المعاد المعاد المعاد المعاد المعاد المعاد المعاد المعاد المعاد المعاد المعاد المعاد المعاد المعاد المعاد المعاد الم<br>المعاد المعاد المعا |
|                        | البرامانة المربولية والحرير مواجعان الترابعات.<br>المنابعات المرابعات المرابعات المرابعات المرابعات المرابعات المرابعات المرابعات المرابعات المرابعات المرابعات                                                                                                    |
|                        |                                                                                                    |
|                        |                                                                                                    |
|                        |                                                                                                    |
|                        |                                                                                                    |
|                        |                                                                                                    |
|                        |                                                                                                    |
|                        |                                                                                                    |

8. قم بتعبئة تفاصيل الاسترداد, كما يمكنك إضافة او تعديل بيانات الحسابات البنكية من خلال الضغط على خدمة إدارة الحسابات البنكية.

| ⊵ <sup>®</sup> |                                                                                 |                                                          |                                                                    |                                                   |                                              |                       |            | مة        | انتقل إلى الشاشة القدي | يبة والجمارك<br>Zakat, Tax and | ميلة الزخاة والغرب<br>Custoris Asthority |
|----------------|---------------------------------------------------------------------------------|----------------------------------------------------------|--------------------------------------------------------------------|---------------------------------------------------|----------------------------------------------|-----------------------|------------|-----------|------------------------|--------------------------------|------------------------------------------|
|                | الفوترة الإلكترونية                                                             | الرحلات التعليمية                                        | الإعتراضات والمراجعات                                              | خطة تقسيط                                         | استرداد المدفوعات                            | الفواتير الغير مدفوعة | كشف الحساب | الإقرارات | إدارة الزكاة والضرائب  | الالتزامات                     | لوحة البيانات                            |
|                |                                                                                 | المضافة الجديدة                                          | اد > استرداد ضريبة القيمة                                          | :ات > طلب استرد                                   | الاسترداد                                    |                       |            |           |                        |                                |                                          |
|                |                                                                                 |                                                          |                                                                    | હ                                                 | سابق $>$                                     |                       |            |           |                        |                                |                                          |
|                |                                                                                 |                                                          | رداد                                                               | <b>بیل الاست</b><br>فاصیل أدناه                   | <b>تفاص</b><br>أكمل التذ                     |                       |            |           |                        |                                |                                          |
|                | وضحة أحاد، مع منتحظة أنمانن تتمكن من إتمام إجراعات عملية<br>رواسم الحساب البنكي | ، قائمة حساباتكم البنكية الد<br>ع رقم معرف الحساب البنكم | الذي ترغب باسترداد المبلغ عليه من<br>البنكي الدولاي صحيح ومتطارق م | ترجاء اختبار رقم الايبان<br>إذا لم يكن رقم الحسار | <ul> <li>(j) II</li> <li>IIImitek</li> </ul> |                       |            |           |                        |                                |                                          |
|                |                                                                                 |                                                          |                                                                    |                                                   | حسابات                                       |                       |            |           |                        |                                |                                          |
|                | aiaðy E                                                                         | ) (                                                      |                                                                    | الحساب                                            | ושה מובי ו                                   |                       |            |           |                        |                                |                                          |
|                |                                                                                 |                                                          |                                                                    |                                                   | رقم الهوية                                   |                       |            |           |                        |                                |                                          |
|                | الذهاب إلى خدمة إدارة الحسابات البنكية                                          | لمسجلة لدى الهيئة الرجاء                                 | و تعديل بيانات الحسابات البنكية ا                                  | ي حال رغبتكم بإضافة                               | 0 م                                          |                       |            |           |                        |                                |                                          |
|                |                                                                                 |                                                          |                                                                    |                                                   |                                              |                       |            |           |                        |                                |                                          |
|                |                                                                                 |                                                          | ىترداد                                                             | ومات الاس                                         | معلر                                         |                       |            |           |                        |                                |                                          |
|                | المبلغ الدائن                                                                   | الفترة                                                   | يعن                                                                | الرقم المر،                                       |                                              |                       |            |           |                        |                                |                                          |
|                |                                                                                 |                                                          |                                                                    |                                                   |                                              |                       |            |           |                        |                                |                                          |
|                |                                                                                 |                                                          |                                                                    | بلغ الاسترداد                                     | م                                            |                       |            |           |                        |                                |                                          |
|                |                                                                                 |                                                          |                                                                    |                                                   |                                              |                       |            |           |                        |                                |                                          |
|                |                                                                                 |                                                          | استمر                                                              | فظ کمسودة                                         | <b>b</b>                                     |                       |            |           |                        |                                |                                          |

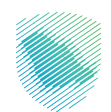

9. اضغط على ايقونة إضافة ايبان جديد.

| \$\$ ~ <b>~</b> |                   | رونية              | ات الرحلات التعليمية الفوترة الإلكت | خطة تقسيط الإعتراضات والمراجع | الغير مدفوعة استرداد المدفوعات .                                              | ت كشف الحساب الفواتير ا | انتقل إلى الشاشة القديمة<br>والزكاة والضرائب الإقراران | ميلة الرفاة والديرية ومارك<br>zahrt.Tax and Gasters Autoonty<br>لوحة البيانات الالتزامات |
|-----------------|-------------------|--------------------|-------------------------------------|-------------------------------|-------------------------------------------------------------------------------|-------------------------|--------------------------------------------------------|------------------------------------------------------------------------------------------|
|                 |                   |                    |                                     | الیت<br>نگ                    | ادارة الضرائب > إدارة حسابات<br>خريوع<br>إدارة حسابات الب<br>إدارة حسابات الب |                         |                                                        |                                                                                          |
|                 | دارة الحساب تحديث | رقم البيان البنك ، | لوع الهوية رقم الهوية               | يد<br>اسم صاحب الحساب         | (ج) إضافة إيبان جد<br>الحسابات:<br>الرقم المرجعي                              |                         |                                                        |                                                                                          |
|                 |                   |                    |                                     |                               |                                                                               |                         |                                                        |                                                                                          |
|                 |                   |                    |                                     |                               |                                                                               |                         |                                                        |                                                                                          |

10. قم بإضافة بيانات الحساب البنكي المطلوبة.

| 2 <sup>9</sup> |                        |                                                                                  | مينة «دفع والشريقة والمريقة والمريقة والمحمات» – انتقل إلى الشاشة القديمة<br>مستعمل مريوس والموقع الموقع         |
|----------------|------------------------|----------------------------------------------------------------------------------|----------------------------------------------------------------------------------------------------|
|                | ۴<br>                  | افة ايبان جديد                                                                   |                                                                                                    |
|                |                        |                                                                                  | لوحة البيانات الالتزامات إدارة الزكاة والضرائب الإقرارات كشف الحساب الفواتير الغير مدفوعة استرداد المدفوعات<br>ا |
|                |                        | اسم صاحب الحساب •                                                                | as Adal 2 , dictional                                                                                            |
|                |                        |                                                                                  | ana oloi z čivitra oloi                                                                                          |
|                |                        |                                                                                  | بر ا <del>دده</del> ع<br>۲                                                                                       |
|                | رقم الهوية •           | نوع الهوية <b>•</b>                                                              | ןدוرة حسابات                                                                                                    |
|                |                        | •                                                                                |                                                                                                    |
|                |                        |                                                                                  |                                                                                                    |
|                | ، في إجراعات الاسترداد | <ul> <li>يتم التحويل على البنوك المرخصة من قبل البنك المركزمي السعودي</li> </ul> |                                                                                                    |
| اب الحديث      | البنك •                | رقم الايبان •                                                                    | וגנינגן הערבארט                                                                                                  |
|                | Ŧ                      |                                                                                  |                                                                                                    |
|                |                        |                                                                                  |                                                                                                    |
|                | TALAL                  |                                                                                  |                                                                                                    |
|                |                        |                                                                                  |                                                                                                    |
|                |                        |                                                                                  |                                                                                                    |
|                |                        |                                                                                  |                                                                                                    |
|                |                        |                                                                                  |                                                                                                    |
|                |                        |                                                                                  |                                                                                                    |
|                |                        |                                                                                  |                                                                                                    |
|                |                        |                                                                                  |                                                                                                    |
|                |                        |                                                                                  |                                                                                                    |
|                |                        |                                                                                  |                                                                                                    |
|                |                        |                                                                                  |                                                                                                    |
|                |                        |                                                                                  |                                                                                                    |
|                |                        |                                                                                  |                                                                                                    |
|                |                        |                                                                                  |                                                                                                    |

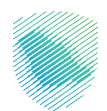

11. مراجعة معلومات الايبان والموافقة على صحة المعلومات, ثم اضغط موافق

| \$\$ <del>\</del> | ×                                                                                                    | مهالة الرفاة والغربية والممارك النقل إلى الشاشة القديمة<br>Zast tx est coders survoirs                      |
|-------------------|----------------------------------------------------------------------------------------------------|----------------------------------------------------------------------------------------------------|
|                   | مراجعه معلومات الايبان                                                                                                    | لوحة البيانات الالتزامات إذارة الركاة والضرائب الإقرارات كشف الحساب الفواتير الغير مدفوعة استرداد المدفوعات |
|                   | ترجو التأخد من دفة الاسم المحظى وذلك لتجنب أي تأخير فى إجراءات الاسترداد الخاصة بخم.                                                                                                    |                                                                                                    |
|                   | اسم ماخب الحساب                                                                                                    | زدارة الضرائب > <b>إدارة حب</b>                                                                             |
|                   | عراوع الوويد عراقي المراجع المراجع الم | E899 >                                                                                                    |
|                   | وقع السادد المتلحد                                                                                                    | إدارة حسابات                                                                                                |
|                   |                                                                                                    |                                                                                                    |
|                   | الزواز وازدون در مدف کافه المعاومات والبیافات المدخلة الانساب البلکی الخاص بی، وآله یعود این افالمخلفاء eno بعاق مباشرة أو غیر<br>میافران و مدینات الاعام المعاورات من حال زئین آلان ان آبن این این این این این این این این مدمود فی بر مقصود می<br>مدینات بر این این می مدین می مدینات مدینات مدینات الحقاص می این این این این این این این این این ای                                                                                                    |                                                                                                    |
| باب لحديث         | بسکی جس کو جربان جان با حضو قطر میشنر چار ششر، در می و بعض و عمی برخصا حال و عشر، حضا میشیند تحصل آن سیوونیت م<br>فرصه فاقه او خسارة او مرز تنج عن آنی من المعلومات او آنیانات المحکل                                                                                                    | الرقم المرجعي                                                                                               |
|                   | رجوع موافق                                                                                                    |                                                                                                    |
|                   |                                                                                                    |                                                                                                    |
|                   |                                                                                                    |                                                                                                    |
|                   |                                                                                                    |                                                                                                    |
|                   |                                                                                                    |                                                                                                    |
|                   |                                                                                                    |                                                                                                    |
|                   |                                                                                                    |                                                                                                    |

12. قم بالرجوع الى خانة استرداد المدفوعات من الشريط العلومي.

|                      |                                      |                         |                     |                             |                     |            | قد        | انتقل إلى الشاشة القدير | ريية والجمارك<br>Zakat, Tax and G | هيئة الزكاة والغ<br>Sustoms Authority |
|----------------------|--------------------------------------|-------------------------|---------------------|-----------------------------|---------------------|------------|-----------|-------------------------|-----------------------------------|---------------------------------------|
|                      | دت التعليمية الفوترة الإلكترونية     | راضات والمراجعات الرحلا | وعات خطة تقسيط الإع | ية استرداد المدفر           | الفواتير الغير مدفو | كشف الحساب | الإقرارات | إدارة الزكاة والضرائب   | الالتزامات                        | لوحة البيانات                         |
|                      |                                      |                         | ة حسابات البنا      | إدارة الضرائب 🗴 <b>إدار</b> |                     |            |           |                         |                                   |                                       |
|                      |                                      |                         |                     | < رجوع                      |                     |            |           |                         |                                   |                                       |
|                      |                                      |                         | ت البنك             | إدارة حسابا                 |                     |            |           |                         |                                   |                                       |
|                      |                                      |                         | ايبان جديد          | ionoi 🕀                     |                     |            |           |                         |                                   |                                       |
|                      |                                      |                         |                     | الحسابات:                   |                     |            |           |                         |                                   |                                       |
| حالة الحساب تحديث    | رقم الايبان البنك                    | تهوية رقم الهوية        | اسم صاحب الحساب توع | الرقم المرجعي               |                     |            |           |                         |                                   |                                       |
| ى تحت المعالجة تحديث | مصرف الراجد SA8080000432608010091765 | 1234567891 aubollau     | تجرية بقم الم       | 7900002073                  |                     |            |           |                         |                                   |                                       |
|                      |                                      |                         |                     |                             |                     |            |           |                         |                                   |                                       |
|                      |                                      |                         |                     |                             |                     |            |           |                         |                                   |                                       |
|                      |                                      |                         |                     |                             |                     |            |           |                         |                                   |                                       |
|                      |                                      |                         |                     |                             |                     |            |           |                         |                                   |                                       |
|                      |                                      |                         |                     |                             |                     |            |           |                         |                                   |                                       |
|                      |                                      |                         |                     |                             |                     |            |           |                         |                                   |                                       |

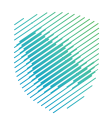

13. قم باختيار الحساب البنكي, ثم تحديد الرقم المرجعي لمعلومات الاسترداد, ثم اضغط استمرار.

| الف مدفعتها استداد المدفعتات خداة تقسيط العقارات والمادعات الدخلات التعاسية الفعتية الباختينونية                                                                                                    | لمحة البيانات الالتنامات إدارة الأكاة والضائب الاقرارات كشف الحساب الفواتير |
|----------------------------------------------------------------------------------------------------|-----------------------------------------------------------------------------|
|                                                                                                    |                                                                             |
|                                                                                                    |                                                                             |
| الاستردادات > طلب استرداد > ا <mark>سترداد ضربية القيمة المضافة الجديد</mark> ة                                                                                                    |                                                                             |
|                                                                                                    |                                                                             |
| < سابق                                                                                                    |                                                                             |
| تفاصل الستنداد                                                                                                    |                                                                             |
|                                                                                                    |                                                                             |
| ean Ura and Anor                                                                                                    |                                                                             |
| (f) Interfaction and attach data with the material and an an address interfact interfact interfact and interfact interfact |                                                                             |
| الاسترداد اذام بخن رامم الحساب البلذي الدواني صحح ومتداغان هع زرام معرف الحساب البلذي واسم الحساب البلذي                                                                                                    |                                                                             |
|                                                                                                    |                                                                             |
| - Yuu X                                                                                                    |                                                                             |
|                                                                                                    |                                                                             |
| $\odot$                                                                                                    |                                                                             |
|                                                                                                    |                                                                             |
|                                                                                                    |                                                                             |
| Maq olcu Hawlu (93) Bagel                                                                                                    |                                                                             |
|                                                                                                    |                                                                             |
| 0.npd/pdp                                                                                                    |                                                                             |
|                                                                                                    |                                                                             |
|                                                                                                    |                                                                             |
| 🔹 مې جال راينځم وارغافه أو تحديل بېافت الحسابات البنداية المسجلة الد من الهيلة البراه الحمان <u>البنداية الحسابات البنداية</u>                                                                                                    |                                                                             |
|                                                                                                    |                                                                             |
|                                                                                                    |                                                                             |
| تعويتك الاسترداد                                                                                                    |                                                                             |
| الرقم المرجعي الفكنة الملنة الدائن                                                                                                    |                                                                             |
|                                                                                                    |                                                                             |
|                                                                                                    |                                                                             |
|                                                                                                    |                                                                             |
|                                                                                                    |                                                                             |
| مبلغ الاسترداد                                                                                                    |                                                                             |
|                                                                                                    |                                                                             |
|                                                                                                    |                                                                             |
| sourced Ban                                                                                                    |                                                                             |
|                                                                                                    |                                                                             |

14. إضافة المرفقات ( اختياري ), ثم الضغط على استمر.

| ß     |                                                                   |                                                    |                          |                                          |                    | انتقل إلى الشاشة القديمة   | ميئة الزكاة والضريبة والجمارك<br>Zakat, Tax and Custoris Asthority |
|-------|-------------------------------------------------------------------|----------------------------------------------------|--------------------------|------------------------------------------|--------------------|----------------------------|--------------------------------------------------------------------|
|       | مية الفوترة الإلكترونية                                           | الإعتراضات والمراجعات الرحلات التعليد              | لمدفوعات خطة تقسيط       | الفواتير الغير مدفوعة ا <b>سترداد اا</b> | إقرارات كشف الحساب | ت إدارة الزكاة والضرائب اا | لوحة البيانات الالتزامات                                           |
|       | ō.                                                                | اد > استرداد ضريبة القيمة المضافة الجديد           | الاستردادات > طلب استره  |                                          |                    |                            |                                                                    |
|       |                                                                   |                                                    | سابق $>$                 |                                          |                    |                            |                                                                    |
|       |                                                                   | ياري)                                              | المرفقات (إخت            |                                          |                    |                            |                                                                    |
|       |                                                                   | ن<br>إفلنات الملف لتحميل الولائق<br>SMM Max        | قم بسحب و                |                                          |                    |                            |                                                                    |
| Child | 5 زېد خاقفېما عبد عراز ۱۱ زار برغې Doc, Docy, Jog, PDF, visy, vis | ل من 5 ميغابايت , يجب ان تكون صيغة الملف من ضمن: 5 | يجب أن يكون حجم الملف أة |                                          |                    |                            |                                                                    |
|       |                                                                   | استمر                                              | حفظ كمسودة               |                                          |                    |                            |                                                                    |

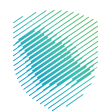

15. مراجعة الملخص النهائي ثم الضغط على" تأكيد ".

|       |                              | < سبق<br>ملخص .                            |
|-------|------------------------------|--------------------------------------------|
|       |                              | مراجعة اليبات التالية                      |
|       |                              | تفاصيل استرداد الضريبة                     |
|       | نوع الاسترداد<br>ظلب إسترداد | الرقم المرجعي للاسترداد                    |
|       |                              | المكلف 🛛                                   |
|       | الرقم المميز                 | putil                                      |
| قفافة | رقم حساب ضريبة القيمة المضاف | رقم الهوية                                 |
|       |                              | (Insieli)                                  |
|       |                              | تقاصيل الحساب                              |
|       | رقم الهوية                   | نوع الووية<br>الووية الوطنية / رقم الإقامة |
|       |                              | رقم الحساب البنكى الآيبان                  |
|       |                              | علومات الاسترداد                           |
|       | المبلغ الدائن                | الرقم المرجعي الفترة                       |
|       |                              | outg Binutiecte                            |
|       |                              | 🗉 المرفقات ((ختیارہ)                       |
|       |                              | the                                        |

16. سيظهر لك إقرار ضع علامة صح للموافقة على الشروط, ثم اضغط على تأكيد.

| ×                                                                                                    |                                                                                        |                                      |                                         | ميثة الرفاة والدرية والدفارك<br>Zater, Tax and Contrast Amover      |
|----------------------------------------------------------------------------------------------------|----------------------------------------------------------------------------------------|--------------------------------------|-----------------------------------------|---------------------------------------------------------------------|
| تأكيد                                                                                                    | بدلات التعليمية الفوترة الإلكترونية                                                    | خطة تقسيط الإعتراضات والمراجعات الرب | الفواتير الغير مدفوعة استرداد المدقوعات | لوحة البيانات التلازامات إدارة الزكاة والضرائب الإقرارات كشف الحساب |
| هیچ المعلم به الدین بها عال الروانه الله المعلم الارانية الله المعلم الله المعلم الله المعلم الله المعلم     الله المعلم الله الله الله المعلم الله الله الله الله الله الله الله ال | لاسیرداد > دلال اسیرد ><br>از سین<br>مرحمه ایرامه اقتریه<br>مرحمه ایرامه امردس الاسیرد |                                      |                                         |                                                                     |
| طلب إسترداد                                                                                                    |                                                                                        |                                      |                                         |                                                                     |
| لف                                                                                                    | تفاصيل المكا                                                                           |                                      |                                         |                                                                     |
| الرقم المعبز                                                                                                    | التسم                                                                                  |                                      |                                         |                                                                     |
| رقم حساب ضربية القيمة المضافة                                                                                                    | رقم الهوية                                                                             |                                      |                                         |                                                                     |
|                                                                                                    | العنوان                                                                                |                                      |                                         |                                                                     |
| ېپ<br>مې                                                                                                    | تفاصيل الحس                                                                            |                                      |                                         |                                                                     |
| aggal pój                                                                                                    | نوع الهوية<br>الهوية الوطنية / رقم الإقامة                                             |                                      |                                         |                                                                     |
|                                                                                                    | رقم الحساب البنكى الأيبان                                                              |                                      |                                         |                                                                     |
| <br>يرداد<br>                                                                                                    | 🗐 معلومات الاس                                                                         |                                      |                                         |                                                                     |
| المترة المينغ الدائن                                                                                                    | الرقم المرجعي                                                                          |                                      |                                         |                                                                     |
|                                                                                                    | مبلغ الاسترداد                                                                         |                                      |                                         |                                                                     |

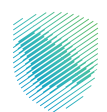

17. سيظهر لك إشعار يفيد باستلام الطلب.

| 10 4 4 5 | արտարանում։<br>Հայաստարանությունը անցանգանությունը<br>Արցեցիներեց հայտերությունը հայտարանությունը հայտարանությունը հայտարանությունը հայտարանությունը հայտարանությունը |
|----------|----------------------------------------------------------------------------------------------------|
|          |                                                                                                    |
|          |                                                                                                    |
|          | استرداد خريبية المُرمة المضافة<br>مراسم من سارد دريبة والم المصافر در                                                                                                 |
|          | A fah Bagang Bandyak                                                                                                    |
|          | (interpreted)                                                                                                    |
|          | Republic Addated (of Utility                                                                                                    |
|          |                                                                                                    |

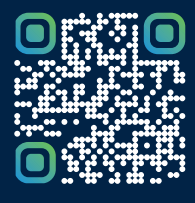

امسح هـــذا الكود للاطّلاع علــــى آخر تحديث لهـذا المستند وكافة المستنـــدات المنـَـشورة أو تـفضل بزيارة الموقع الإلكتروني zatca.gov.sa